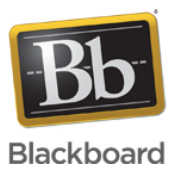

## Error: SSLException: User rejected Certificate Authorization for: sas.elluminate.com for JNLP file

Date Published: May 05,2015 Category: Product:Publish\_and\_Plan\_Known\_Issues\_and\_Error\_Messages\_Publish; Version:Publish Article No.: 000036806

Product: Publish Document Type: User Documentation Document Summary:

# **Error Summary**

Cannot access JNLP URL - SSLException: User rejected Certificate Authorization for: sas.elluminate.com for JNLP file

### Affected Platforms and Software

Java 7, Java 8 **Document Details:** 

# Description

If you are using Java 7 or Java 8 with Publish 2.4 you maybe experiencing problems accepting the server certificate. It has been reported that when you try to convert a recording you will be asked to validate the server certificate. If you click "Accept Certificate" nothing happens and if you click "Reject Certificate" you will receive the "Cannot Access JNLP URL" error shown in image 2 below.

| 💁 Validate Server Ce                                                             | rtificate                                                                                                    | × |
|----------------------------------------------------------------------------------|----------------------------------------------------------------------------------------------------|---|
| Issued To                                                                        |                                                                                                    |   |
| CommonName (CN)<br>Organization (O)<br>Organizational Unit (OU)<br>Serial Number | VeriSign Class 3 Public Primary Certification Authority - G5<br>VeriSign, Inc.<br>VeriSign Trust Network<br>25:0C:E8:E0:30:61:2E:9F:28:89:F7:05:4D:7C:F8:FD |   |
| Issued By                                                                        |                                                                                                    |   |
| Common Name (CN)<br>Organization (O)<br>Organizational Unit (OU)                 | VeriSign, Inc.<br>Class 3 Public Primary Certification Authority                                                                                            |   |
| Validity                                                                         |                                                                                                    |   |
| Issued On<br>Expires On                                                          | Nov 7, 2006<br>Nov 7, 2021                                                                                                    |   |
| Fingerprints                                                                     |                                                                                                    |   |
| SHA1 Fingerprint<br>MDS Fingerprint                                              | 32:F3:08:82:62:28:87:CF:88:56:C6:3D:88:73:DF:08:53:84:DD:27<br>F9:1F:FE:E6:A3:68:99:88:41:D4:67:DD:E5:F8:97:7A                                              |   |
| CertificateNumbe                                                                 | r: 0                                                                                                    | ^ |
| Issued To Common                                                                 | Name: sas.elluminate.com                                                                                                    |   |
| Issued To Organi                                                                 | zation Name: Elluminate Inc.                                                                                                    |   |
| Issued To Organi                                                                 | zation Unit Name: null                                                                                                    |   |
| Issued By Common                                                                 | Name: VeriSign Class 3 Extended Validation SSL CA                                                                                                    |   |
| Issued By Organi                                                                 | zation Name: VeriSign, Inc.                                                                                                    |   |
| Issued By Organi                                                                 | zation Unit Name: VeriSign Trust Network                                                                                                    |   |
| Serial Number: 5                                                                 | F:BA:FA:4A:D6:E7:1D:3D:E7:F8:57:9B:6D:6B:04:42                                                                                                    |   |
| Not Valid Before                                                                 | : May 22, 2011                                                                                                    |   |
| Not Valid After:                                                                 | Nay 24, 2012                                                                                                    |   |
| SHA1 Fingerprint<br>MD5 Fingerprint:                                             | : DA:39:A3:EE:5E:6B:4B:0D:32:55:BF:EF:95:60:18:90:AF:D8:07:09<br>D4:1D:8C:D9:8F:00:B2:04:E9:80:09:98:EC:F8:42:7E                                            |   |
| CertificateNumbe                                                                 | r: 1                                                                                                    | - |
| Issued To Common Name: VeriSign Class 3 Extended Validation SSL CA               |                                                                                                    |   |
| Issued To Organi                                                                 | zation Name: VeriSign, Inc.                                                                                                    |   |
| Issued To Organi                                                                 | zation Unit Name: VeriSign Trust Network                                                                                                    |   |
| Issued By Common                                                                 | Name: VeriSign Class 3 Public Primary Certification Authority -                                                                                             |   |
| Issued By Organi                                                                 | zation Name: VeriSign, Inc.                                                                                                    |   |
| Issued By Organi                                                                 | zation Unit Name: VeriSign Trust Network                                                                                                    |   |
| Serial Number: 5                                                                 | B:77:59:C6:17:84:E1:5E:C7:27:C0:32:95:29:28:6B                                                                                                    |   |
| Not Valid Before                                                                 | : Nov 7, 2006                                                                                                    | - |
| Not Valid After:                                                                 | Nov 7, 2016                                                                                                    | ~ |
| · · · · · · · · · · · · · · · · · · ·                                            | 2                                                                                                    |   |
|                                                                                  | Accent Certificate Delect Certificate                                                                                                    |   |
|                                                                                  | Accept Certificate                                                                                                    |   |
|                                                                                  |                                                                                                    |   |

(image 1: Validate Server Certificate)

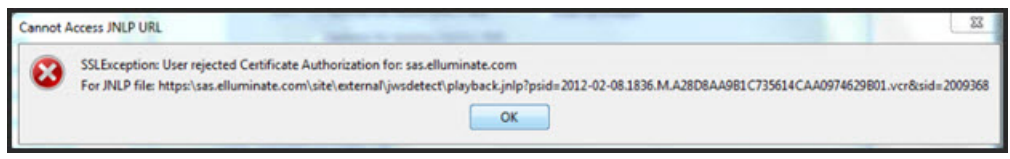

(image 2: Cannot Access JNLP URL)

## Solution/Workaround

First make sure you have the most updated release of Publish!

Workaround 1: Use Publish with Java 7 or Java 8

Locate the Playback URL address of the recorded session from the Session Administration System (SAS) or from the Blackboard Collaborate Recording email.
Copy the Playback URL address and paste it into the URL line of your Firefox web browser. If you do not have Firefox, go to
<a href="http://www.mozilla.org/en-US/firefox/new/">http://www.mozilla.org/en-US/firefox/new/</a> to download it.

3. Save the JNLP file to the computer without opening it.

**Note:** The JNLP file can be used only once. It is important to use a new file that has not been opened.

4. Open the JNLP file with Notepad or any other Text Editor program.

5. Copy the URL address listed at the bottom of the page between <argument> and </argument>.

#### For example:

<argument>https://sas.elluminate.com/site/external/download/recording?uid=F2B5123A308047B1D71A83F7E37D2433</argument>

6. Paste the URL address into the URL line of your web browser.

- 7. Save the .VCR file that you are prompted to download.
- 8. Open Elluminate Publish and then click the Browse... button to locate the .VCR file that is saved on your computer.
- 9. After selecting the desired options, click the Convert button at the bottom of the page.

### Workaround 2: Use the SAS Recording Converter

As an alternative to Publish, you may use the SAS Recording Conversion service to produce MP3s and MP4s from your recordings. For more information, please refer to Knowledge Base Article 37097.

The information contained in the Knowledge Base was written and/or verified by Blackboard Support. It is approved for client use. Nothing in the Knowledge Base shall be deemed to modify your license in any way to any Blackboard product. If you have comments, questions, or concerns, please send an email to <u>kb@blackboard.com</u>. © 2015 Blackboard Inc. All rights reserved